# OTAY MESA NESTOR COMMUNITY PLANNING GROUP AGENDA

Wednesday, May 12th, 2021 - 6:30 p.m.

Meeting Details: Zoom Meeting ID: 350-821-4086 Password: OMNCPG Dial In: 1-669-900-9128 US Dial In Password: 665180 <u>Meeting Link</u> Instruction on how to call into the zoom meeting at the end of the agenda

- 1. **Call to Order/Introduction of Members**: Otay Mesa Nestor Community Planning Group (OMNCPG).
- 2. **Approval of the Minutes**: The draft minutes of the April 14th OMNCPG meeting will be considered for approval.
- 3. Non-Agenda Public Comments: (2-minute limit per speaker).
- 4. San Diego Police Department Report: SDPD Officer Carlos Edington, 619-424-0412, cedington@pd.sandiego.gov
- 5. California State Assembly, 80th District report: Lucero Chavez, Field Representative, 619-338-8090, <u>lucero.chavez@asm.gov</u>
- 6. **Council District 8 Report**: Cristina Sanchez, Council Representative, 619-236-6688, <u>CMSanchez@sandiego.gov</u>
- 7. **City of San Diego, Office of the Mayor**: Stephanie Estrada, Community Representative, 510-778-3167, <u>estradaS@sandiego.gov</u>
- 8. Office of the San Diego City Attorney Report: Mark Robertson, Deputy City Attorney, 619-553-5500, mrobertson@sandiego.gov

### 9. Sub-Committee Reports:

a. Volunteer Code Compliance, Project Review, By-Laws, and Parks and Recreation subcommittees.

# 10. Palm City Village

National Community Renaissance and Malick Infill Development in partnership with the San Diego Metropolitan Transit System (SDMTS), will develop Palm City Village - a mixed-income/mixed-use community to be the model TOD project of the future. Palm City Village will modify the behavior of both transit riders and non-transit users and encourage a car-free lifestyle. Palm City Village will encourage others to develop land-

efficient, energy-efficient, and low-carbon projects while improving the quality of life of those in the neighboring communities. John Seymour, 619-223-9222, jseymour@nationalcore.org

- 11. Chair's Report: Albert Velasquez, OMNCPG Chair
- 12. City Planner Report: Michael Prinz, Senior Planner, 619-236-6301, mprinz@sandiego.gov
- 13. Adjournment.

# **Zoom Meeting Call In Instructions**

#### Using a Computer

- 1. Open the Zoom desktop client.
- 2. Join a meeting using one of these methods:
  - Click Join a Meeting if you want to join without signing in.

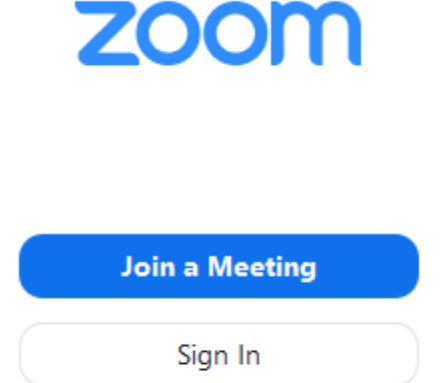

• Sign in to Zoom then click **Join**.

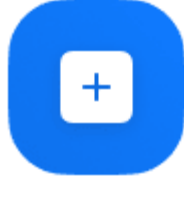

Join

- 3. Enter the <u>meeting ID</u> number and your display name.
  - If you're signed in, change your name if you don't want your <u>default name</u> to appear.

• If you're not signed in, enter a display name.

Join a Meeting

| Grant MacLaren<br>Do not connect to audio | Meeting ID or Persor | nal Link Name | ~ |
|-------------------------------------------|----------------------|---------------|---|
| Do not connect to audio                   | Grant MacLaren       |               |   |
|                                           | Do not connect to au | ıdio          |   |

4. Select if you would like to connect audio and/or video and click Join.

# Using an Iphone

- 1. Open the Zoom mobile app. If you have not downloaded the Zoom mobile app yet, you can download it from the App Store.
- 2. Join a meeting using one of these methods:

Tap Join a Meeting if you want to join without signing in.Ill Sprint 6:47 PM4 \$ 57% •

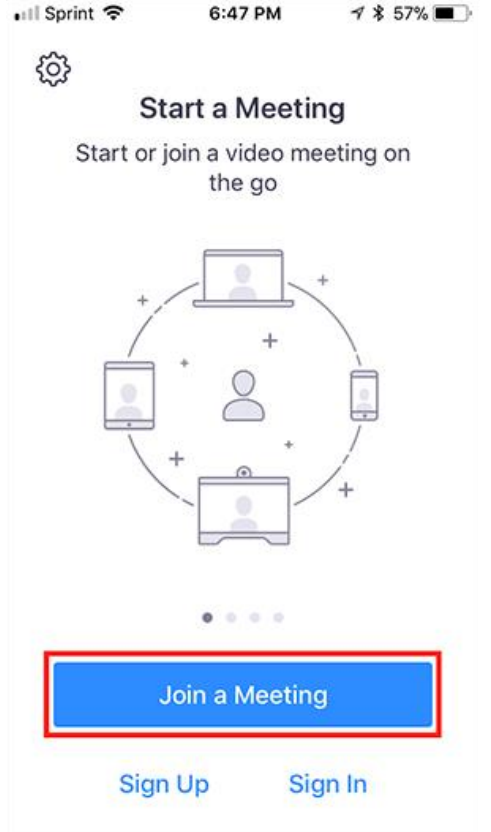

Sign in to Zoom then tap **Join.** •

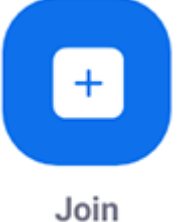

- 3. Enter the meeting ID number and your display name.
  - If you're signed in, change your name if you don't want your <u>default name</u> to • appear.
  - If you're not signed in, enter a display name.

4. Select if you would like to connect audio and/or video and select Join.

| 🖬 Sprint 🗢                                                                    | 6:48 PM    | 1 🕈 56% 🔳 |  |  |  |  |  |  |
|-------------------------------------------------------------------------------|------------|-----------|--|--|--|--|--|--|
| Cancel Join a Meeting                                                         |            |           |  |  |  |  |  |  |
|                                                                               | Meeting ID | $\odot$   |  |  |  |  |  |  |
| Join with a personal link name                                                |            |           |  |  |  |  |  |  |
| Molly Parker                                                                  |            |           |  |  |  |  |  |  |
| Join                                                                          |            |           |  |  |  |  |  |  |
| If you received an invitation link, tap on the link again to join the meeting |            |           |  |  |  |  |  |  |
| JOIN OPTIONS                                                                  |            |           |  |  |  |  |  |  |
| 1                                                                             | 2<br>ABC   | 3<br>def  |  |  |  |  |  |  |
| 4<br>6ні                                                                      | 5<br>JKL   | 6<br>MNO  |  |  |  |  |  |  |
| 7<br>pqrs                                                                     | 8<br>TUV   | 9<br>wxyz |  |  |  |  |  |  |
|                                                                               | 0          | $\otimes$ |  |  |  |  |  |  |

## Using an Android Phone

- 1. Open the Zoom mobile app. If you have not downloaded the Zoom mobile app yet, you can download it from the Google Play Store. 2. Join a meeting using one of these methods:

• Tap Join a Meeting if you want to join without signing in.

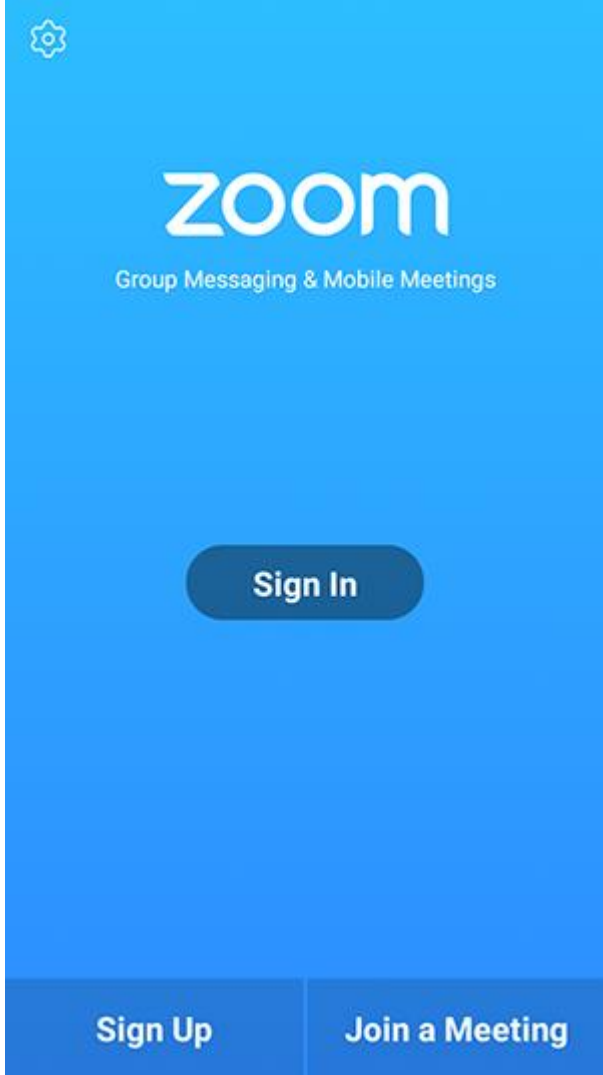

• Sign in to Zoom then tap Join.

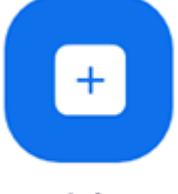

- Join
- 3. Enter the <u>meeting ID</u> number and your display name.
  - If you're signed in, change your name if you don't want your <u>default name</u> to appear.
  - If you're not signed in, enter a display name.

4. <u>Select if you would like to connect audio and/or video and tap</u> Join Meeting.

| 4110                           | ± ⊮                      |                          | 😤 99       | % 🛙 7:06 PM |  |  |  |
|--------------------------------|--------------------------|--------------------------|------------|-------------|--|--|--|
| < Join a Meeting               |                          |                          |            |             |  |  |  |
| Meeting ID                     |                          |                          |            | $\odot$     |  |  |  |
| Join with a personal link name |                          |                          |            |             |  |  |  |
| Molly Parker                   |                          |                          |            |             |  |  |  |
|                                |                          | Join Meeting             |            |             |  |  |  |
| If you received                | f an invitation link, ta | p on the link to join th | e meeting. |             |  |  |  |
| JOIN OPTION:<br>Don't Conn     | s<br>ect To Audio        |                          |            | 0           |  |  |  |
| Turn Off M                     | Video                    |                          |            | - 0         |  |  |  |
| rom on mj                      | 1000                     |                          |            | 0           |  |  |  |
|                                |                          |                          |            |             |  |  |  |
|                                |                          |                          |            |             |  |  |  |
|                                |                          |                          |            |             |  |  |  |
|                                |                          |                          |            |             |  |  |  |
|                                |                          |                          |            |             |  |  |  |
|                                |                          |                          | _          |             |  |  |  |
|                                | 1                        | 2                        | 3          |             |  |  |  |
|                                | 4                        | 5                        | 6          |             |  |  |  |
|                                | 4                        |                          | 0          |             |  |  |  |
|                                | 7                        | 8                        | 9          |             |  |  |  |
|                                | G                        | 0                        | Go         |             |  |  |  |
|                                |                          |                          |            |             |  |  |  |